# Zertifikat in EGroupware einrichten und nutzen

1. Mit der rechten Maustaste <Konto bearbeiten> auswählen.

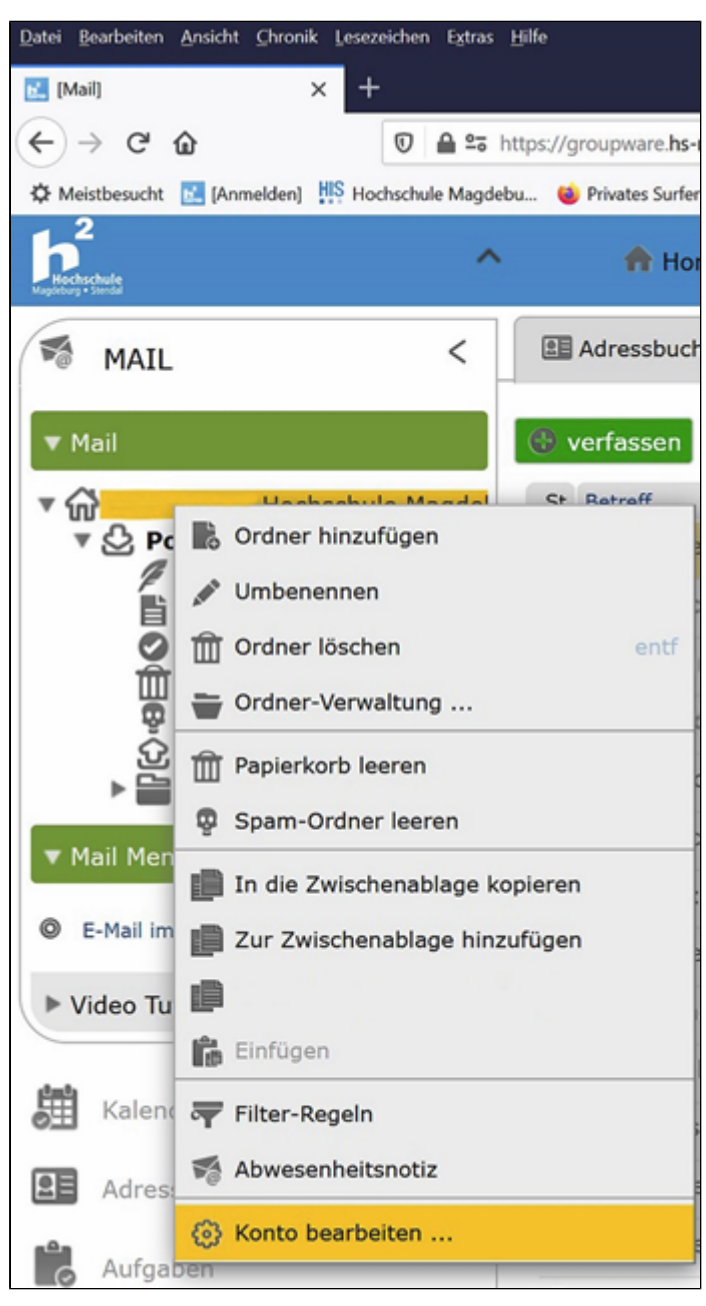

2. Im nächsten Fenster </ verschlüsselung> wählen.

| 🍅 admin-mailaccount                       | t: admin-mailaccount -    | Mozilla Firef | óx                |                     | -            |     | × |
|-------------------------------------------|---------------------------|---------------|-------------------|---------------------|--------------|-----|---|
| 🛈 🔒 🖙 https://                            | /groupware. <b>hs-mag</b> | deburg.de     | /egroupware/ind   | lex.php?menuaction= | mail.m ••• ( | ⊠ ☆ | ≡ |
| Konten-Bezeichnung                        | standard                  |               |                   |                     |              |     | 1 |
| Identität+Signatur                        | Posteingang-Server        | Ordner        | Sieve             | Postausgang-Server  | Verschlüssel | ung |   |
| S/MIME                                    |                           |               |                   |                     |              |     |   |
| Zertifikat hochladen<br>(.p12/.pfx-Datei) | 🖉 Dateien wäh             | ilen          |                   |                     |              |     |   |
|                                           | Passwort zum Ents         | perren von ve | rschlüsseltem p12 |                     |              |     |   |
|                                           |                           |               |                   |                     |              |     |   |
|                                           |                           |               |                   |                     |              |     |   |
|                                           |                           |               |                   |                     |              |     |   |
|                                           |                           |               |                   |                     |              |     |   |
|                                           |                           |               |                   |                     |              |     |   |
|                                           |                           |               |                   |                     |              |     |   |
| Speichern                                 | Übernehmen                | Abbruch       | ]                 |                     |              |     |   |

Zertifikat hochladen!
Wählen Sie das aktuelle Zertifikat aus, dass Sie bei Installation gesichert haben sollten.
Passwort für das Zertifikat eingeben und dann mit <Übernehmen> und <Speichern> bestätigen.

| 🕹 admin-mailaccount                       | t: admin-mailaccount -    | Mozilla Fire | fox                |                    | -               |     |
|-------------------------------------------|---------------------------|--------------|--------------------|--------------------|-----------------|-----|
| 🖸 🔒 🗢 https://                            | /groupware. <b>hs-mag</b> | deburg.de    | /egroupware/ind    | ex.php?menuaction= | mail.m 🚥 🖾      | ☆ ≡ |
| Konten-Bezeichnung                        | standard                  |              |                    |                    |                 | 1   |
| Identität+Signatur                        | Posteingang-Server        | Ordner       | Sieve              | Postausgang-Server | Verschlüsselung |     |
| S/MIME                                    |                           |              |                    |                    |                 |     |
| Zertifikat hochladen<br>(.p12/.pfx-Datei) | Ø Dateien wäh             | len          |                    |                    |                 |     |
|                                           | • 🖌                       | .p12         |                    |                    |                 |     |
|                                           | Passwort zum Ents         | perren von w | erschlüsseltem p12 |                    |                 |     |
|                                           |                           |              |                    |                    |                 |     |
|                                           |                           |              |                    |                    |                 |     |
|                                           |                           |              |                    |                    |                 |     |
|                                           |                           |              |                    |                    |                 |     |
|                                           |                           |              |                    |                    |                 |     |
|                                           |                           |              |                    |                    |                 |     |
| F0                                        | 3.0                       |              |                    |                    |                 |     |
| Speichern                                 | Ubernehmen E              | Abbruch      | 9                  |                    |                 |     |

4. Wenn sich nachfolgendes Bild öffnet, dann ist das Zertifikat in EGroupware eingebunden. An dieser Stelle kann das Zertifikat mit <Delete certificate> bei Bedarf wieder entfernt werden.

| 🍓 admin-mailaccount: admin-mailaccount - Mozilla Firefox - 🛛                          | $\times$ |  |  |  |  |
|---------------------------------------------------------------------------------------|----------|--|--|--|--|
| 🔟 🔒 🕾 https://groupware.hs-magdeburg.de/egroupware/index.php?menuaction=mail.m 🚥 😒 🏠  |          |  |  |  |  |
| Konten-Bezeichnung standard                                                           | 1        |  |  |  |  |
| Identität+Signatur Posteingang-Server Ordner Sieve Postausgang-Server Verschlüsselung |          |  |  |  |  |
| S/MIME                                                                                |          |  |  |  |  |
| Current certificate export certificate as p12                                         |          |  |  |  |  |
|                                                                                       |          |  |  |  |  |
|                                                                                       |          |  |  |  |  |
|                                                                                       |          |  |  |  |  |
|                                                                                       |          |  |  |  |  |
|                                                                                       |          |  |  |  |  |
| Speichern 🗎 Übernehmen 🔀 Abbruch                                                      |          |  |  |  |  |

## 5. Mail verfassen:

Wenn Sie jetzt eine neue Mail verfassen, dann erscheinen zwei neue Buttons.

| [Mail] - Mozilla Firefox                                                                                                    | - 0                    |
|----------------------------------------------------------------------------------------------------|------------------------|
| State: State: St | n=mail.mail_cc 🚥 🗵 🏠   |
| Button - Signieren Button - Ver                                                                                                    | • Weitere              |
| n Maxi Muster Hochschule Magdeburg Stendal <maxi.muster@h2.de></maxi.muster@h2.de>                                                                                                    | Antworten an<br>Ordner |
| Wählen oder fügen Sie eine E-Mail-Adresse ein                                                                                                    | Kopie Blindkopie       |
| treff                                                                                                    |                        |
|                                                                                                    |                        |
|                                                                                                    |                        |
|                                                                                                    |                        |
|                                                                                                    |                        |
|                                                                                                    |                        |
|                                                                                                    |                        |

6. Button Signieren ist automatisch hinterlegt. Button verschlüsseln beim ersten versenden einer verschlüsselten Mail aktivieren.

Das versenden verschlüsselter Mail funktioniert nur, wenn im Vorfeld signierte Mails ausgetauscht wurden.

• erst signierte Mail versenden, dann kann verschlüsselte Mail empfangen werden

Passworteingabe (Zertifikat) erforderlich.

# Kurzfassung

# Problem beim Verschlüsseln

Es gibt ein Problem, wenn der Antragsteller der Veröffentlichung des Schlüssels bei der Antragsstellung nicht zugestimmt hat. Dann können keine verschlüsselte Mails senden/empfangen werden.

# Um das zu lokalisieren, im Adressbuch GW den Namen suchen und mit der rechten Maustaste <Öffnen>

| Patadaki<br>Makang timut                  | A Home 🛞 Einstellungen 🔒 Zugriffsrechte 🛷 Kategorien                                                                                                    | Q. Suchen                                                                                                    |
|-------------------------------------------|----------------------------------------------------------------------------------------------------|----------------------------------------------------------------------------------------------------|
| adressbuch <                              | Image: State of the state of the state o | r * 👘 Mail * 🔀 EGroupware * 👘 Home * 🕑 Stundenzettel * 🗁 Projektmanager * 🕅 Wiki * 🗐 Kalender * 🔅 ZKI Helpdesk *            |
| ▼ Favoriten                               | maxi muster * Alle Kontakte * Alle Kategorien                                                                                                    | V Keine Verteilerliste v Alle Adressbücher                                                                                  |
| Keine Filter Aktuelle Ansicht als Favorit | Organisation A<br>Ty; Name Vorname<br>elgene Sortierung                                                                                                    | Tati, gaschMI Websete<br>Modifiation E-Hall geschfit. ExterneUID Notz<br>Tel, privat E-Hall privat<br>Telefox E-Hall privat |
| ▼ Adressbuch Menü                         | 🚋 maxi.muster@h2.de                                                                                                    | (0391) 885 - 0 123456                                                                                                    |
| Adressbuch Liste                          |                                                                                                    |                                                                                                    |
| Kontakt hinzufügen                        |                                                                                                    |                                                                                                    |
| Erweiterte Suche                          |                                                                                                    |                                                                                                    |
| Platzhalter                               |                                                                                                    |                                                                                                    |

# Bei Details sieht man, ob bei S/MIME-Schlüssel ein Schlüssel eingebunden ist.

| 👛 addressbook-ec                          | lit: Maxi Muster - Mozilla Fir<br>s://groupware.hs-magdeburg. | əfox<br>de/egroupware/index.php | o?menuaction=addressbook.ad                                                                                                  | dressbook_ui.edit&contact_ic            | - □              |
|-------------------------------------------|---------------------------------------------------------------|---------------------------------|----------------------------------------------------------------------------------------------------|-----------------------------------------|------------------|
| Maxi Muster                               |                                                               |                                 | Organisation                                                                                                    |                                         | 2                |
| Tel. geschäftl.<br>Mobiltelefon<br>E-Mail | (0391) 886 - <b>1234</b><br>maxi.muster@h2.de                 |                                 | Abteilung itm<br>Position<br>Webseite                                                                                        | 1                                       |                  |
| Organisation                              | Privat Details                                                | Verknüpfungen                   | Extra History                                                                                                    |                                         |                  |
|                                           |                                                               |                                 | Notizen<br>Letzter<br>Termin<br>Nächster<br>Termin<br>S/MIME-<br>Schlüssel<br>PGP-<br>Schlüssel<br>öffentlicher<br>Schlüssel | n wählen<br>nime-pubkey.crt<br>n wählen |                  |
| Adressbuch                                | Gruppe Hochschule                                             |                                 | eigene<br>Sortierung                                                                                                    | Firma:                                  |                  |
| Angelegt                                  |                                                               | 25.07.2020 06:5                 | 0 Letzte Änderun                                                                                                    | Ig                                      | 10.03.2021 07:00 |

In diesem Fall ist ein PGP-Schlüssel hinterlegt und Mails können verschlüsselt gesendet und empfangen werden.

### Wichtig:

Bei der Zertifikatsantragsstellung sämtlichen Veröffentlichungen zustimmen.